# Hinzufügen/Importieren eines neuen PKCS#12-Zertifikats in der GUI der Cisco ESA

### Inhalt

Einführung Voraussetzungen Anforderungen Problem Problemumgehung

# Einführung

In diesem Dokument wird beschrieben, wie neue PKCS (Public Key Cryptography Standards) #12-Zertifikate in der Benutzeroberfläche der Cisco E-Mail Security Appliance (ESA) hinzugefügt bzw. importiert werden.

# Voraussetzungen

### Anforderungen

Cisco empfiehlt, über Kenntnisse in folgenden Bereichen zu verfügen:

- Cisco ESA
- AsyncOS 7.1 und höher

### Problem

Seit AsyncOS 7.1.0. und später ist es möglich, Zertifikate in der GUI der E-Mail-Appliances zu verwalten/hinzuzufügen. Dafür muss das neue Zertifikat jedoch im PKCS#12-Format vorliegen, sodass nach Erhalt des Zertifikats der Zertifizierungsstelle (Certificate Authority, CA) einige zusätzliche Schritte hinzugefügt werden.

Zum Generieren eines PKCS#12-Zertifikats ist auch das Private Key-Zertifikat erforderlich. Wenn Sie die CSR-Anfrage (Certificate Signing Request) mit dem Befehl **certconfig** der Cisco ESA CLI ausführen, erhalten Sie das Private Key-Zertifikat nicht. Das im GUI-Menü erstellte Private Key-Zertifikat (**Mail-Policys > Signaturschlüssel**) ist ungültig, wenn Sie es zum Generieren eines PKCS#12-Zertifikats zusammen mit dem CA-Zertifikat verwenden.

### Problemumgehung

- Installieren Sie die OpenSSL-Anwendung, wenn diese auf Ihrer Workstation nicht vorhanden ist. Die Windows-Version kann <u>hier</u> heruntergeladen werden.Stellen Sie sicher, dass Visual C++ 2008 Redistributables vor OpenSSL Win32 installiert ist.
- Erstellen Sie <u>hier</u> mit einer Vorlage ein Skript zum Generieren von CSR und Privaten Schlüssel.Das Skript sieht wie folgt aus:openssl req -new -newkey rsa:2048 -knoten -out test\_example.csr -keyout test\_example.key -subj "/C=AU/ST=NSW/L=Sydney/O=Cisco Systems/OU=IronPort/CN=test.example.com"
- 3. Kopieren Sie das Skript, fügen Sie es in das OpenSSL-Fenster ein, und drücken Sie die **Eingabetaste**.

C:\OpenSSL-Win32\bin>openssl req -new -newkey rsa:2048 -knoten -out test\_example.csr - keyout

test\_example.key -subj "/C=AU/ST=NSW/L=Sydney/O=Cisco Systems/OU=IronPort/CN=test.example.com"

Ausgabe:

```
test_example.csr and test_example.key in the C:\OpenSSL-Win32\bin or in the
'bin' folder where OpenSSL is installed
test_example.csr = Certificate Signing Request
example.key = private key
```

- 4. Verwenden Sie die CSR-Datei, um das Zertifizierungsstellenzertifikat anzufordern.
- 5. Wenn Sie das Zertifikat der Zertifizierungsstelle erhalten haben, speichern Sie es als cacert.pem-Datei. Umbenennen der privaten Schlüsseldatei test\_example.key in test\_example.pem. Jetzt können Sie ein PKCS#12-Zertifikat mit OpenSSL generieren.

Befehl:

#### openssl pkcs12 -export -out cacert.p12 -in cacert.pem -inkey test\_example.pem

Wenn das CA-Zertifikat und der verwendete private Schlüssel korrekt sind, werden Sie von OpenSSL aufgefordert, das **Exportkennwort** einzugeben und das Kennwort erneut zu bestätigen. Andernfalls werden Sie darauf hingewiesen, dass das verwendete Zertifikat und der verwendete Schlüssel nicht mit dem Prozess übereinstimmen und nicht fortfahren können.

Eingabe:

```
cacert.pem = CA certificate
test_example.pem = private key
Export password: ironport
```

### Ausgabe:

cacert.p12 (the PKCS#12 certificate)

6. Gehen Sie zum IronPort GUI-Menü Network > Certificate.

Wählen Sie Zertifikat hinzufügen aus.

Wählen Sie Zertifikat importieren in der Option Zertifikat hinzufügen aus.

Wählen Sie **Choose (Auswählen)**, und navigieren Sie zum Speicherort des in Schritt 5 generierten PKCS#12-Zertifikats.

Geben Sie das gleiche Kennwort ein, das Sie verwendet haben, als Sie das PKCS#12-Zertifikat in OpenSSL generiert haben (in diesem Fall ist das Kennwort **ironport**).

Wählen Sie **Weiter**, und im nächsten Bildschirm werden die für das Zertifikat verwendeten Attributdetails angezeigt.

Wählen Sie Senden aus.

Wählen Sie Änderungen bestätigen aus.

Nach diesen Schritten wird das neue Zertifikat der Zertifikatsliste hinzugefügt und kann zur Verwendung zugewiesen werden.